MANUAL

## 

# アカウント・各種設定 操作マニュアル

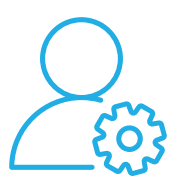

ホーム・各種設定の編集 ログイン・アカウント

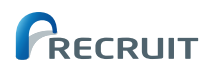

## ○アカウント・各種設定操作マニュアルの使い方

このマニュアルでは、ホーム画面の役割と利用方法や各種設定での操作方法などを、必要な手順に沿ってわかりやすく進められるように解説しています。

| PART<br>01 | ホーム画面の使い方                     |    |
|------------|-------------------------------|----|
|            | ○ホーム                          | 02 |
| PART 02    | 各種設定の編集と操作方法                  |    |
|            | ●メールアドレス(ログイン ID)を変更する        | 03 |
|            | ○パスワードを変更する                   | 05 |
|            | ●おうぼうける君アカウントを連携する            | 06 |
|            | ●おうぼうける君アカウントを解除する            | 07 |
|            | ●メール通知先を追加する                  | 08 |
|            | ●メール通知先を削除する                  | 10 |
|            | ●追加案内メールを利用する                 | 11 |
|            | ●追加案内メールの利用をやめる               | 13 |
|            | ○勤務地を追加する                     | 15 |
|            | ●勤務地を編集する                     | 17 |
|            | <ul> <li>●勤務地を削除する</li> </ul> | 19 |
|            | ●会社情報を編集する                    | 20 |
|            | ●申込者情報を編集する                   | 22 |
|            | ●AirID 連携を連携する                | 23 |
|            | ●連携設定時にエラーが表示された場合            | 24 |
|            | ●AirID 連携を解除する                | 25 |
|            |                               |    |

# ホーム画面の使い方

## ○ホーム

#### • お知らせ

「新着応募」「応募者からのメール受信」「応募者と の面接設定」「送信に失敗したメール」がある場合 に表示されます。 「確認する」をクリックしてください。

#### • 運営からのお知らせ

応募者

未対応

対応中

サービス機能の追加や、運営事務局からのお知ら せが表示されます。

#### •採用ホームページの公開設定

採用ホームページの公開状況を確認できます。 「公開中」または「非公開」をクリックすると公開設 定が可能です。 URLをクリックすると実際の採用ホームページが 確認できます。

採用ホームページ全体が非公開に設定されています。 > 公開設定する 応募者 求人 採用ホームペーシ 未対応 局 公開状 刘态中 挹載中 2件 🕮 URL \*\*\*\*\*\*\*\* すべての求えをみる 運営からのお知らせ 2020/12/31 🔮 (お知らせ) 12月 2020/12/31 🔮 (お知らせ) シス お役立ち情報 おうぼうける君 のとのも作成もラクになるシフト管理サービス AirSHIFT チャットで質問する 拡大イメージ

↑ 新しい応募が1件あります。 > 確認する

 クリックすると応募者一覧(未対応者一覧)を 確認できます。

→ クリックすると応募者一覧(対応中一覧)を確 認できます。

● クリックするとすべての応募者一覧を確認で きます。

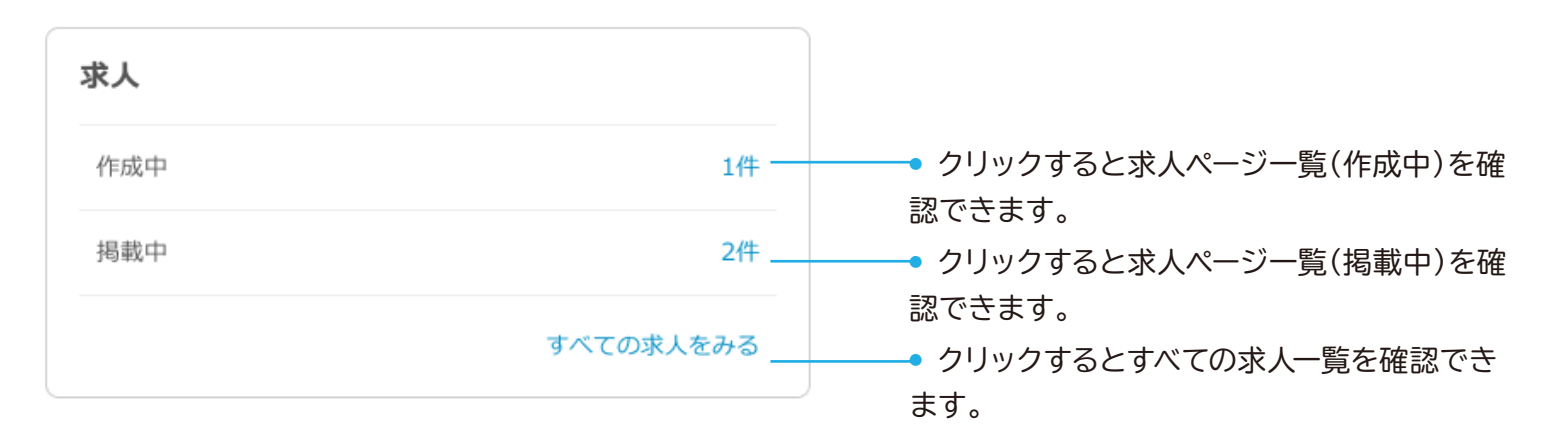

8名

7名

すべての応募者をみる

各種設定の編集と操作方法

## ○メールアドレス(ログイン ID)を変更する

「各種設定」メニューをクリックして、「各種設定」 を表示します。

PART

 $\mathbf{02}$ 

1

2

| Δ | AirWORK 國際管理 ジョブオブ | LiteはAirワーク 採用管理に名称変更し | ました。        | (?) 困ったときに | ま 🖂 お問い合わせ 📿 Airカフェ 🗸 |
|---|--------------------|------------------------|-------------|------------|-----------------------|
|   | ホーム                | 採用ホームページ設定             | 求人ページ管理     | 応募者管理      | 各種設定                  |
|   | 各種設定<br>アカウント設定    |                        |             |            |                       |
|   | メールアドレス(ログインID)    | aircafe@mail.com       |             | 変更         |                       |
|   | バスワード              | (セキュリティ保護のため非表示と       | としています)     | 変更         |                       |
|   | おうぼうける君アカウント連携 🝞   | 未設定                    |             | RE         |                       |
|   | AirID連携 7          | 未設定(設定ボタンからAirIDでE     | コグインしてください) | 設定         |                       |
|   | メール設定              |                        |             |            |                       |

「メールアドレス(ログイン ID)」の「変更」をクリッ クしてください。

|                  | プLiteはAirワーク 採用管理に名称変更し | ました。        | ② 困ったときは | 🖂 お問い合わせ | ○ Airカフェ ∨ |
|------------------|-------------------------|-------------|----------|----------|------------|
| ホーム              | 採用ホームページ設定              | 求人ページ管理     | 応募者管理    | 各種設定     | I.         |
| 各種設定             |                         |             |          |          |            |
| アカワント設定          |                         |             |          |          |            |
| メールアドレス(ログインID)  | aircafe@mail.com        |             | 変更       |          |            |
| バスワード            | (セキュリティ保護のため非表示)        | としています)     | 変更       |          |            |
| おうぼうける君アカウント連携 🕜 | 未設定                     |             | 設定       |          |            |
| AirID連携 🕜        | 未設定(設定ボタンからAirIDでE      | コグインしてください) | 設定       |          |            |
| メール設定            |                         |             |          |          |            |

3

「メールアドレス(ログイン ID)変更」が表示されま す。「変更後メールアドレス」を入力してください。

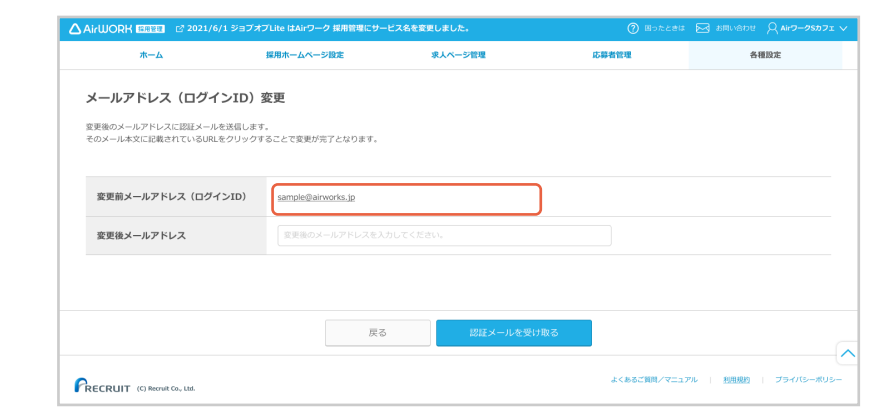

Δ

「認証メールを受け取る」をクリックしてください。

| ホーム                                               | 採用ホームページ設定               | 求人ページ管理 | 応募者管理          | 各種股定                       |
|---------------------------------------------------|--------------------------|---------|----------------|----------------------------|
| メールアドレス(ログインID)                                   | 変更                       |         |                |                            |
| R更後のメールアドレスに認証メールを送信しま<br>Cのメール本文に記載されているURLをクリック | ⊧す。<br>フすることで変更が完了となります。 |         |                |                            |
| water a minimum (mail do vo)                      |                          |         |                |                            |
| 変更前メールアトレス(ロクインID)                                | sample@airworks.jp       |         |                |                            |
| 変更後メールアドレス                                        | 変更後のメールアドレスを入力           |         |                |                            |
|                                                   |                          |         |                |                            |
|                                                   |                          |         |                |                            |
|                                                   | 戻る                       |         | 1420           |                            |
|                                                   |                          |         | L / H 7 7501 / | - The second second second |

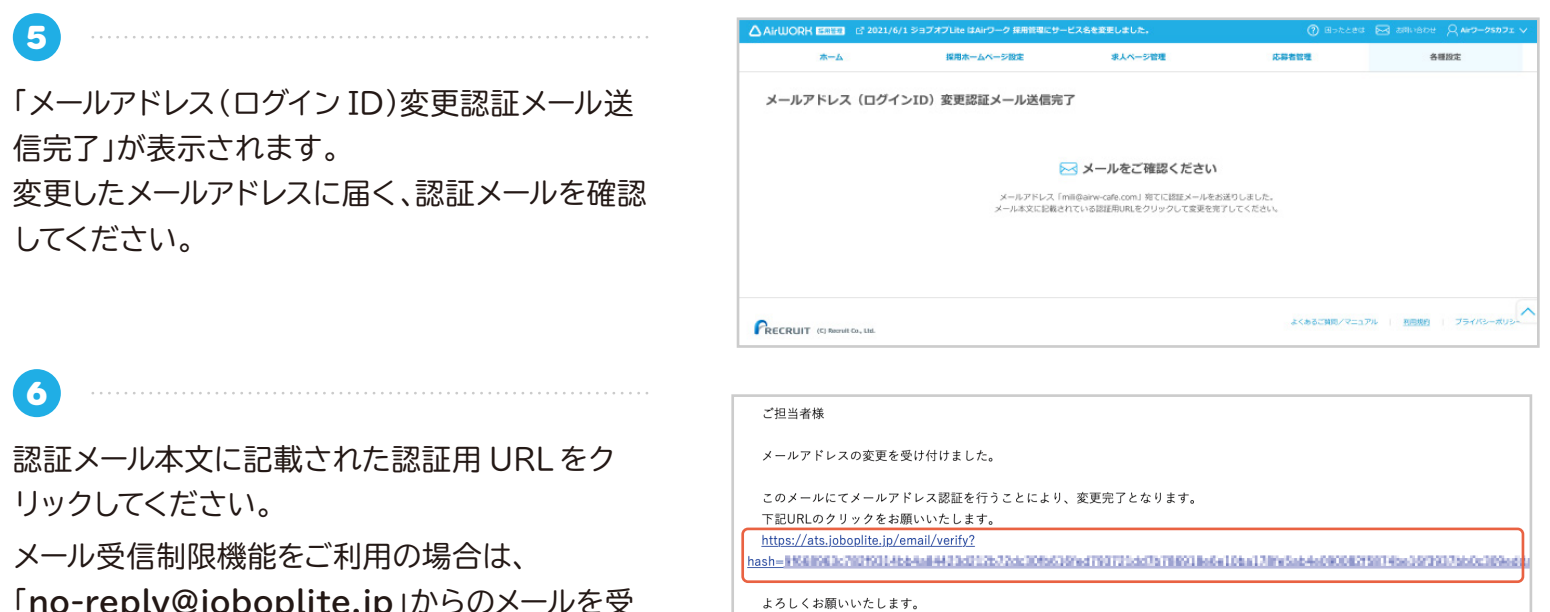

「no-reply@joboplite.jp」からのメールを受け取れるように設定をお願いします。

PART 02

| ▲irWORK (GEIEE) ◎ 2021/6/15/8ブオブLite はAirワーク 探索管理にサービスをを変更しました。                                                                         | ⑦ 回ったときは 図 お用いる |
|----------------------------------------------------------------------------------------------------|-----------------|
|                                                                                                    | ⑦ Mottet 🖂 部務以後 |
| AirWORH [21:22] C <sup>2</sup> 2021/6/15/3ブオブLite はAirワーク 原始数線にサービス&を変更しました。<br>                                                        | 🕐 Wolfer 🖂 Amed |
| AirWORH 証言証記<br>                                                                                                    | 🕐 Martea 🖂 amva |
| AirWORH [15112] C 2021/6/15/3フオフLRe はAirワーク IR#ENECサービス&を至更しました。<br>→→→ 「♪→→→<br>メールアドレス (ログインID) 変更完了<br>✓ メールアドレス (ログインID) の変更が完了しました | amad            |

7

「メールアドレス(ログイン ID)変更完了」が表示されます。「ログインへ進む」をクリックしてログイン し直してください。

| Precount | (0) Prov. 0 Co. 1 M |  |
|----------|---------------------|--|

04

## ○パスワードを変更する

1

「各種設定」メニューをクリックして、「各種設定」 を表示します。

| 「パスワード」の「変更」をクリック | っしてください。 |
|-------------------|----------|

| 3                         |  |
|---------------------------|--|
| 「パスワード変更」が表示されます。「現在のパス   |  |
| ワード」、「新しいパスワード」、「新しいパスワード |  |

| 合俚政定                                   |                                      |              |      |
|----------------------------------------|--------------------------------------|--------------|------|
| アカウント設定                                |                                      |              |      |
| メールアドレス (ログインID)                       | aircafe@mail.com                     | 変更           |      |
| バスワード                                  | (セキュリティ保護のため非表示としています)               | 変更           |      |
| おうぼうける君アカウント連携 🕜                       | 未設定                                  | 設定           |      |
| AirID連携 (7                             | 未設定(設定ボタンからAirIDでログインしてください)         | 設定           |      |
| メール設定                                  |                                      |              |      |
|                                        |                                      |              |      |
| ▲ AirWORK 國際意思 ジョブオプLite               | はAirワーク 採用管理に名称変更しました。               | ② 困ったときは     |      |
| ホーム 採用                                 | ホームページ設定 求人ページ管理                     | 応募者管理        | 各種設定 |
| 各種設定                                   |                                      |              |      |
| アカウント設定                                |                                      |              |      |
| メールアドレス (ログインID)                       | aircafe@mail.com                     | 変更           |      |
| バスワード                                  | (セキュリティ保護のため非表示としています)               | 変更           |      |
|                                        |                                      |              |      |
| おうぼうける君アカウント連携 🝞                       | 未設定                                  | 設定           |      |
| おうぼうける君アカウント連携 👔                       | 未設定<br>未設定 (設定ボタンからAirIDでログインしてください) | 設定           |      |
| おうぼうける君アカウント連携 🕑<br>AirID連携 🕡<br>メール設定 | 未設定<br>未設定(設定ボタンからArrDでログインしてください)   | 197定<br>187定 |      |

求人ページ管理

応募者管理

各種設定

ーク 採用管理に名称変更しました

| △ AirWORK 2022 2021/6/1 ジョブオン | プLite はAirワーク 採用管理にサービス名を寄             | 変しました。    |       | BRUGDE Q Air9-95#71 |
|-------------------------------|----------------------------------------|-----------|-------|---------------------|
| ホーム                           | 採用ホームページ設定                             | 求人ページ管理   | 応募者管理 | 各種設定                |
| パフロード亦更                       |                                        |           |       |                     |
| ハスリート変更                       |                                        |           |       |                     |
| 現在のパスワードと新しいパスワードを入力して「       | 変更する」ボタンを押してください。                      |           |       |                     |
|                               |                                        |           |       |                     |
| 現在のバスワード                      | 現在のパスワードを入力してください。                     |           |       |                     |
| 新しいパフロード                      | √ 英字使用 → 数字使用 → 記号使用                   | 用 🗸 8文字以上 |       |                     |
| wi0000009-1-                  | 新しいパスワードを入力してください。                     |           |       |                     |
|                               | 第四のちゅうし いげつロードをナラー市                    |           |       |                     |
| 新しいハスワード(確認)                  | 10000000000000000000000000000000000000 | AJUCNEN.  |       |                     |

| 4 | <br> | <br> |
|---|------|------|
|   |      |      |

「変更する」をクリックしてください。

(確認)」を入力してください。

|              | •••••                        |  |
|--------------|------------------------------|--|
| 95LUX 7 0 -  | ◇ 英宇使用 ◇ 数字使用 ◇ 記号使用 ◇ 8文字以上 |  |
|              | •••••                        |  |
| 新しいバスワード(確認) | •••••                        |  |
|              |                              |  |
|              |                              |  |
|              |                              |  |
|              | 戻る 変更する                      |  |

「パスワードを変更しました」が表示されます。

| AIrWORK 1997/1 297/1 297/1           | Lite LAIPU-9 sententi |                |       |      |
|--------------------------------------|-----------------------|----------------|-------|------|
| ホーム                                  | 採用ホームページ設定            | 求人ページ管理        | 応募者管理 | 各種股定 |
| 各種設定<br><sup>各種設定を変更することができます。</sup> |                       |                |       |      |
| アカウント設定                              |                       | C CLO-HARRIELA | 1     |      |
| メールアドレス (ログインID)                     | air-wcafe@mail.com    | 0.001 1000000  | 変更する  |      |
| パスワード                                | (セキュリティ保護のため          | 非表示としています)     | 変更する  |      |
| おうぼうける君アカウント連携 🥐                     | 未設定                   |                | 設定する  |      |

## ○おうぼうける君アカウントを連携する

「各種設定」メニューをクリックして、「各種設定」 を表示します。

PART 02

2

4

5

6

「おうぼうける君アカウント連携」の「設定」をク リックしてください。

3

「おうぼうける君アカウント連携」が表示されま す。「設定する」をクリックしてください。

おうぼうける君 ID(メールアドレス)を入力し、「確認する」をクリックします。 ※応募連携も合わせて設定したい場合は、応募連携:連携するを選択します。

| ж <b>-</b> д        | 採用ホームハージ設定         | 家人バージ官連         | AC-69-10 TC-1E | 音種認定 |
|---------------------|--------------------|-----------------|----------------|------|
| 各種設定                |                    |                 |                |      |
| 各種設定を変更することができます。   |                    |                 |                |      |
| アカウント設定             |                    |                 |                |      |
| メールアドレス(ログインID)     | air-wcafe@mail.com |                 | 変更する           |      |
| パスワード               | (セキュリティ保護のため非表示。   | としています)         | 変更する           |      |
| アカウント設定             |                    |                 |                |      |
| メールアドレス (ログインID)    | aircafe@mail.com   |                 | 変更             |      |
| バスワード               | (セキュリティ保護のため非      | 表示としています)       | 変更             |      |
| おうぼうける君アカウント連携 🕐    | 未設定                |                 | light          |      |
| AirID連携 🕜           | 未設定(設定ボタンからAir     | IDでログインしてください)  | ROE            |      |
| 連携設定                |                    |                 |                |      |
| 原稿連携                | 未連携                |                 |                |      |
| 応募連携 🕜              | 未連携                |                 |                |      |
| 広嘉連機開始日             | 未設定                |                 |                |      |
|                     | キャンセル              | 197             | Eta            |      |
| アカウント設定             |                    |                 |                |      |
| おうぼうける君ID (メールアドレス) | おうぼうける名ID          | (メールアドレス)を入力してく | ださい。           |      |
| 車携設定                |                    |                 |                |      |
| 原稿連携                | ※おうぼうける君アカ         | ロウントを連携すると自動的に求 | 、人原稿が連携されます。   |      |
| 応募連携 🕜              | ● 連携する ○ :         | 連携しない           |                |      |
| 応募連携開始日             | 未設定                |                 |                |      |
|                     |                    |                 |                |      |
|                     | キャンセル              |                 | 確認する           |      |
|                     |                    |                 |                |      |
|                     |                    |                 |                |      |
|                     |                    |                 |                |      |
| おうぼうける君アカウン         | ント連携登録             |                 |                | >    |
| おうぼうける君アカウン         | ント連携登録             |                 |                | >    |

おうぼうける君 ID( メールアドレス ) とパスワード を入力し、「連携する」をクリックします。

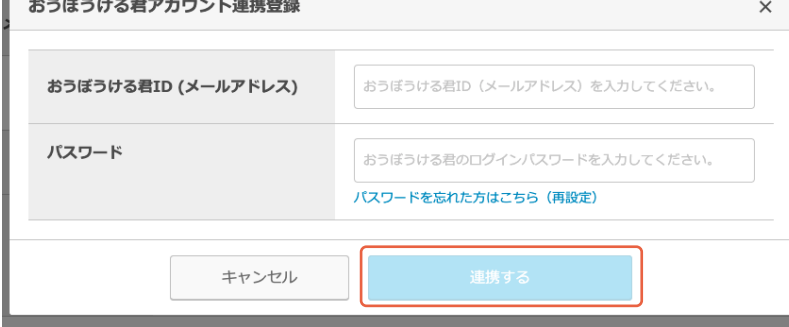

| ホーム 採            | 『用ホームページ設定             | 求人ページ管理            | 応募者管理 | 各種設定 |
|------------------|------------------------|--------------------|-------|------|
| 各種設定             |                        |                    |       |      |
| アカウント設定          |                        |                    |       |      |
| メールアドレス(ログインID)  | aircafe@mail.com       | ✓ おうぼうける業連携を開始しました | 変更    |      |
| バスワード            | (セキュリティ保護のため非表示としています) |                    | 変更    |      |
| おうぼうける君アカウント連携 🝞 | 未設定                    |                    | 設定    |      |

「おうぼうける君連携を開始しました」が表示され ます。

## ○おうぼうける君アカウント連携を解除する

「各種設定」メニューをクリックして、「各種設定」 を表示します。

PART 02

1

2

「おうぼうける君アカウント連携」の「設定」をク リックしてください。

|                      |                | 採用管理に名称変更しました     | ia       | ② 困ったとき | ま 🖂 お問い合わせ 📿 Air | דכמ 🗸 |
|----------------------|----------------|-------------------|----------|---------|------------------|-------|
| ホーム                  | 採用ホームペー        | 7股定 求。            | 人ページ管理   | 応募者管理   | 各種設定             |       |
| 各種設定                 |                |                   |          | ,       |                  |       |
| アカウント設定              |                |                   |          |         |                  |       |
| メールアドレス(ログイ          | >ID) aircafe@u | nail.com          |          | 変更      |                  |       |
| バスワード                | (セキュリ          | ティ保護のため非表示としてい    | います)     | 変更      |                  |       |
| おうぼうける君アカウント連携 🕜     |                |                   |          | 設定      |                  |       |
| AirID連携 🕜            | 未設定(1          | 定ボタンからAirIDでログイ:  | ンしてください) | 設定      |                  |       |
| メール設定                |                |                   |          |         |                  |       |
|                      |                |                   |          |         |                  |       |
| アカウント設定              |                |                   |          |         |                  |       |
| メールアドレス(ログイ          | >ID) aircafe@  | mail.com          |          | 変更      |                  |       |
| バスワード                | (セキュリ          | ティ保護のため非表示としてい    | います)     | 変更      |                  |       |
| おうぼうける君アカウン          | ト連携 7 未設定      |                   |          | 設定      |                  |       |
| AirID連携 <sub>2</sub> | 未設定(目          | 設定ボタンからAirIDでログイ: | ンしてください) | 設定      |                  |       |

| 3 | <br> | <br> | <br> |
|---|------|------|------|
|   |      |      |      |

「おうぼうける君アカウント連携解除」が表示され ます。「解除する」をクリックしてください。

| おうぼうける君アカウント連携          | おうぼうける君アカウント連携                                  |  |  |  |  |  |
|-------------------------|-------------------------------------------------|--|--|--|--|--|
| おうぼうける君アカウントを連携し、求人メディア | おうぼうける君アカウントを達携し、求人メディアの掲載原稿・応募省情報を取り込むことができます。 |  |  |  |  |  |
| アカウント設定                 |                                                 |  |  |  |  |  |
| おうぼうける君ID (メールアドレス)     | air-cafe@mail.com                               |  |  |  |  |  |
| 連携設定                    |                                                 |  |  |  |  |  |
| 原稿連携                    | 違携済                                             |  |  |  |  |  |
| 応募連携 🕜                  | 達携済 変更する                                        |  |  |  |  |  |
| 応募連携開始日                 | 2021/04/06                                      |  |  |  |  |  |
|                         |                                                 |  |  |  |  |  |
|                         |                                                 |  |  |  |  |  |
|                         | キャンセル アカウント連携を解除する                              |  |  |  |  |  |

(4)
「おうぼうける君連携を解除しました」が表示され

「おっぽっける君連携を解除しました」が表示されます。

| ホーム #            | 采用ホームページ設定     | 求人ページ管理              | 応募者管理 | 各種設定 |
|------------------|----------------|----------------------|-------|------|
| 各種設定             |                |                      |       |      |
| アカウント設定          |                |                      |       |      |
| メールアドレス(ログインID)  | aircafe@mail.c | S ROSOUSEEEEEEEEEEEE | 変更    |      |
| バスワード            | (セキュリティ保護のた    | とめ非表示としています)         | 変更    |      |
| おうぼうける君アカウント連携 🍞 | 未設定            |                      | 設定    |      |

### ○メール通知先を追加する

各種メールの通知先を複数設定することができます。

#### TIPS

通知されるメールは以下の3種類です。

- 新着応募──────────掲載中の求人へ応募があった際に送られます。
- 新着メール 応募者からメールが届いた際に送られます。

メール送信失敗 応募者へのメール送信が失敗した場合に送られます。

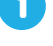

「各種設定」メニューをクリックして、「各種設定」 を表示します。

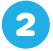

「メール通知先設定」の「設定」をクリックしてください。

| ۵. | AirWORK 採用管理 パヨプオフ   | 「LiteはAirワーク 採用管理に名  | 祢変更しました。              | ② 思ったときに | * 🖂 お問い合わせ 📿 Airカフェ 🗸 |
|----|----------------------|----------------------|-----------------------|----------|-----------------------|
|    | ホーム                  | 採用ホームページ設定           | 求人ページ管理               | 応募者管理    | 各種設定                  |
|    | 各種設定                 |                      |                       |          |                       |
|    | アカウント設定              |                      |                       |          |                       |
|    | メールアドレス(ログインID)      | aircafe@mail.com     |                       | 変更       |                       |
|    | バスワード                | (セキュリティ保護のため         | め非表示としています)           | 変更       |                       |
|    | おうぼうける君アカウント連携 🕧     | 未設定                  |                       | 設定       |                       |
|    | AirID連携 🕐            | 未設定(設定ボタンから          | SAirIDでログインしてください)    | 設定       |                       |
|    | メール設定                |                      |                       |          |                       |
|    | AirID連携 <sub>2</sub> | 未設定(設定ボタンから          | SAirIDでログインしてください)    | 設定       |                       |
|    | メール設定                |                      |                       |          |                       |
|    | メール通知先設定             | アカウント設定で使用し<br>できます。 | たメールアドレスの他にも複数設定することが | igat     |                       |
|    | 応募者への追加案内メール設定       | 利用する                 |                       | 設定       |                       |
|    | メール配信設定              | 受け取る                 |                       | 変更       |                       |
|    | 勤務地設定                |                      |                       |          |                       |

「メール通知先設定」が表示されます。「通知先を 追加する」をクリックしてください。

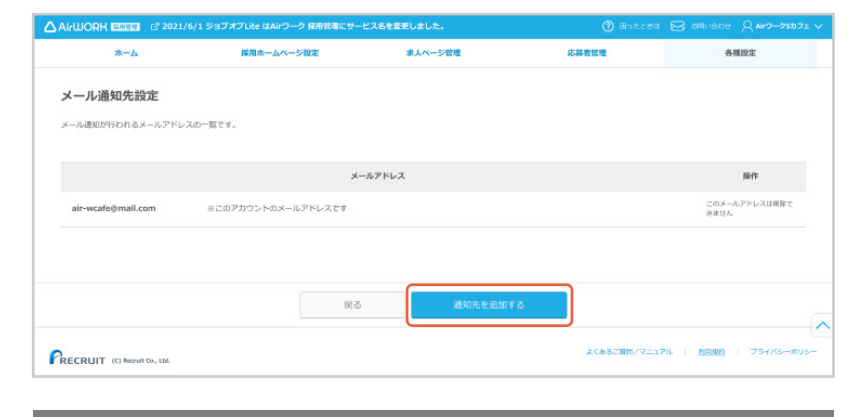

4

「メール通知先登録」が表示されます。「保存する」 をクリックしてください。

| メール通知先登録 |                       | × |
|----------|-----------------------|---|
| メールアドレス  | airwork@recruit.co.jp |   |
|          |                       |   |
|          | キャンセル 保存する            |   |

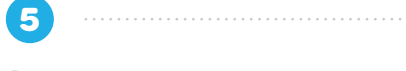

「メール通知先を保存しました」が表示されます。

| 五一本                | 採用ホームページ設定               | 求人ページ管理         | 応募者管理 | 各種設定                  |
|--------------------|--------------------------|-----------------|-------|-----------------------|
| メール通知先設定           |                          |                 |       |                       |
| メール通知が行われるメールアドレス  | の一覧です。                   |                 |       |                       |
|                    | 1                        |                 | 1     | 歸作                    |
| air-wcafe@mail.com | ス (·<br>※このアカウントのメールアドレン | ✓ メール通知先を保存しました |       | このメールアドレスは密除で<br>きません |
|                    |                          |                 |       |                       |
|                    | III C                    | 通知先を追加する        |       |                       |
|                    |                          |                 |       |                       |
|                    |                          |                 |       |                       |

## ○メール通知先を削除する

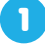

2

3

4

「各種設定」メニューをクリックして、「各種設定」 を表示します。

|  |                 | ヤプLiteはAirワーク 採用管理に名 | 你変更しました。          |        |      |
|--|-----------------|----------------------|-------------------|--------|------|
|  | ホーム             | 採用ホームページ設定           | 求人ページ管理           | 応募者管理  | 各種設定 |
|  | 各種設定            |                      |                   |        |      |
|  | アカウント設定         |                      |                   |        |      |
|  | メールアドレス(ログインID) | aircafe@mail.com     |                   | 変更     |      |
|  | バスワード           | (セキュリティ保護のため         | D非表示としています)       | 変更     |      |
|  | おうぼうける君アカウント連携  | 7 未設定                |                   | ligite |      |
|  | AirID連携 🕜       | 未設定(設定ボタンから          | AirIDでログインしてください) | 設定     |      |
|  | メール設定           |                      |                   |        |      |

「メールアドレス」の「設定」をクリックしてください。

「メール通知先設定」が表示されます。削除した いメールアドレスの「削除する」をクリックしてく ださい。

| ۵. | AirWORK 昭加翌日 ジョブオブ | LiteはAirワーク 採用管理に名称変更しま | した。        | (?) 困ったときは |      |  |
|----|--------------------|-------------------------|------------|------------|------|--|
|    | ホーム                | 採用ホームページ設定              | 求人ページ管理    | 応募者管理      | 各種設定 |  |
|    | 各種設定               |                         |            |            |      |  |
|    | アカウント設定            |                         |            |            |      |  |
|    | メールアドレス (ログインID)   | aircafe@mail.com        |            | 変更         |      |  |
|    | バスワード              | (セキュリティ保護のため非表示と        | しています)     | 変更         |      |  |
|    | おうぼうける君アカウント連携 🕜   | 未設定                     |            | RCE        |      |  |
|    | AirID連携 🕧          | 未設定(設定ボタンからAirIDでロ      | グインしてください) | 設定         |      |  |
|    | メール設定              |                         |            |            |      |  |
|    |                    |                         |            |            |      |  |
|    | ホーム                | 採用ホームページ設定              | 求人ページ管理    | 応募者管理      | 各種設定 |  |
|    | メール通知先設定           |                         |            |            |      |  |

| メール通知先設定             |                   |         |          |                       |
|----------------------|-------------------|---------|----------|-----------------------|
| メール通知が行われるメールアドレスの   | つ一覧です。            |         |          |                       |
|                      |                   |         |          |                       |
|                      |                   | メールアドレス |          | 操作                    |
| air-wshop@mail.com   |                   |         |          | MB\$73                |
| air-wcafe@mail.com 8 | このアカウントのメールアドレスです |         |          | このメールアドレスは<br>剤除できません |
|                      |                   |         |          |                       |
|                      |                   |         |          |                       |
|                      |                   |         |          |                       |
|                      |                   |         |          |                       |
|                      |                   | 戻る      | 通知先を追加する |                       |

「本当に削除してもよろしいですか?」の確認のダ イアログが表示されます。 「削除する」をクリックしてください。

5 「メール通知先を削除しました」が表示されます。

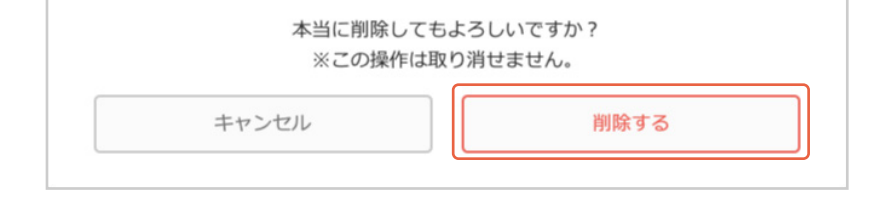

|                    | 採用ホームページ設定     | 求人ページ管理       | 応募者管理 | 各種設定                  |
|--------------------|----------------|---------------|-------|-----------------------|
| メール通知先設定           |                |               |       |                       |
| - ル通知が行われるメールアドレス  | しの一覧です。        |               |       |                       |
|                    | スプオ            |               |       | 操作                    |
| air-wcafe@mail.com | *このアカウントのメールアト | メール通知先を削除しました |       | このメールアドレスは削除で<br>きません |

## ○追加案内メールを利用する

応募が発生した際に自動で応募者に送信される追加案内メールを設定することができます。

「各種設定」メニューをクリックして、「各種設定」 を表示します。

| ۵, |               | 7ヨブオブLite | eはAirワーク 採用管理に名称 | 変更しました。          | ⑦ 思ったとき | は 🖂 お問い合わせ 📿 Airカフェ 🗸 |
|----|---------------|-----------|------------------|------------------|---------|-----------------------|
|    | ホーム           | 採川        | 月ホームページ設定        | 求人ページ管理          | 応募者管理   | 各種設定                  |
|    | 各種設定          |           |                  |                  |         |                       |
|    | アカワント設定       |           |                  |                  |         |                       |
|    | メールアドレス (ログイン | ID)       | aircafe@mail.com |                  | 変更      |                       |
|    | バスワード         |           | (セキュリティ保護のため)    | 非表示としています)       | 変更      |                       |
|    | おうぼうける君アカウント  | ·連携 🕜     | 未設定              |                  | litte   |                       |
|    | AirID連携 🕧     |           | 未設定(設定ボタンからA     | irIDでログインしてください) | 設定      |                       |
|    | メール設定         |           |                  |                  |         |                       |

「応募者への追加案内メール設定」の「設定」をク リックしてください。

2

3

| AirID連携 👔      | 未設定(設定ボタンからAirIDでログインしてください)              | 設定     |
|----------------|-------------------------------------------|--------|
| メール設定          |                                           |        |
| メール通知先設定       | アカウント設定で使用したメールアドレスの他にも複数設定することが<br>できます。 | 設定     |
| 応募者への追加案内メール設定 | 利用しない                                     | 1902 - |
| メール配信設定        | 受け取る                                      | 変更     |
| 勤務地設定          |                                           |        |

「追加案内メール設定」が表示されます。「利用する」を選択し、「件名」と「本文」を入力してください。

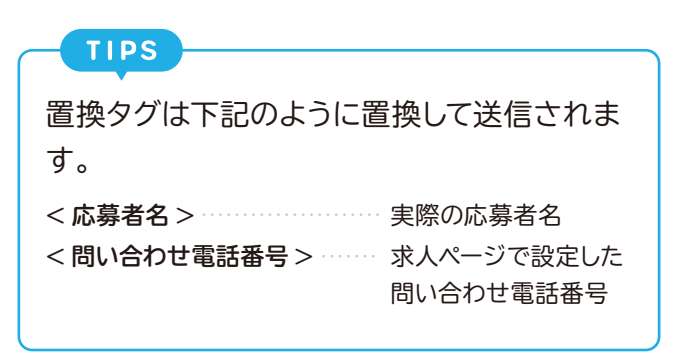

| 件名 | 件名を入力してください。                                                                                                    |  |
|----|----------------------------------------------------------------------------------------------------|--|
|    | 0文字/最大50文字                                                                                                    |  |
| 本文 | 本文を入力してください。                                                                                                    |  |
|    |                                                                                                    |  |
|    |                                                                                                    |  |
|    | 02年/最大50002年                                                                                                    |  |
|    | 置換タグ ⊗クリックすると追加されます                                                                                                    |  |
|    | 大臣事を 明い合わせの汗泉島                                                                                                    |  |
|    | 10911日 1011日 10110101010 |  |
|    | HIMA S AND ADDRESS AND A S CHER COLLAR PROVIDE AND HIMACLE STREET AND                                                                                                    |  |

4

#### 「確認する」をクリックしてください。

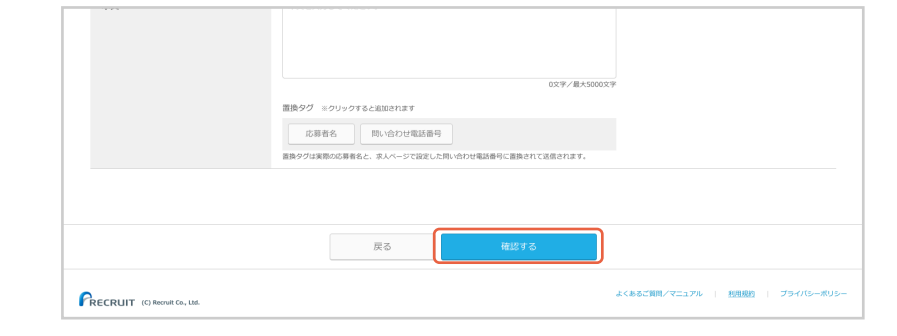

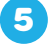

す。

「追加案内メール設定確認」が表示されます。 内容を確認し、「保存する」をクリックしてくださ い。

| 追加案内メール設定確認                                       |         |
|---------------------------------------------------|---------|
| 容にお間違いなければ「保存する」を押してください                          |         |
| Material J                                        | NU      |
| 道加東内メール                                           | 4mH 8 D |
| 件名                                                |         |
| 本文                                                |         |
| 置換タグが正しく置換されているかご確認ください。                          |         |
| 下記の通り置換して表示しています。                                 |         |
| <応募者名>:応募太郎<br><問い合わせ電話番号>:0120-456-XXX           |         |
| 送信されるメールでは実際の応募者名と求人ページで設<br>定した問い合わせ電話番号に置換されます。 |         |
|                                                   |         |
|                                                   |         |
|                                                   |         |
|                                                   | 戻る 保存する |
|                                                   |         |

6 「追加案内メールを設定しました」が表示されま

| $\triangle$ | irWORK 国際登起 「Paブオプレ | iteはAirワーク 採用管理に名称変更しました。            |           |      |
|-------------|---------------------|--------------------------------------|-----------|------|
|             | ま ムーホ               | 明ホームページ設定 求人ページ管理                    | 応募者管理     | 各種設定 |
| í           | 各種設定                |                                      |           |      |
| 7           | アカウント設定             | aircalo@mail.com                     |           |      |
|             | メールアドレス (ログインID)    | aircafe@mail.com                     | 変更        |      |
|             | バスワード               | (セキュリティイ 🥜 追加案内メールを設定しましま            | 変更        |      |
|             | おうぼうける君アカウント連携 🕜    | 未設定                                  | 段定        |      |
|             | AirID連携 🕜           | 未設定(設定ボタンからAirIDでログインしてください)         | 設定        |      |
| ;           | メール設定               |                                      |           |      |
|             | メール通知先設定            | アカウント設定で使用したメールアドレスの他にも複数設定<br>できます。 | 皆することが 設定 |      |
|             |                     |                                      |           |      |

## ○追加案内メールの利用をやめる

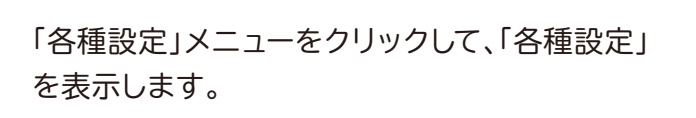

1

2

| ۵, | AirWORK 🖬 🕬      | ブオブLiteはAirワーク 採用管理に名称す | 認定しました。                | (?) 困ったとき | は 🖂 お問い合わせ 📿 Airカフェ 🗸 |
|----|------------------|-------------------------|------------------------|-----------|-----------------------|
|    | ホーム              | 採用ホームページ設定              | 求人ページ管理                | 応募者管理     | 各種設定                  |
|    | 各種設定<br>アカウント設定  |                         |                        |           |                       |
|    | メールアドレス (ログインID) | ) aircafe@mail.com      |                        | 変更        |                       |
|    | バスワード            | (セキュリティ保護のため非           | (セキュリティ保護のため非表示としています) |           |                       |
|    | おうぼうける君アカウント連接   | 隽 ? 未設定                 |                        | 設定        |                       |
|    | AirID連携 🕜        | 未設定(設定ボタンからAir          | IDでログインしてください)         | 設定        |                       |
|    | メール設定            |                         |                        |           |                       |

「追加案内メール」の「設定」をクリックしてく ださい。

| AirID連携 🕜      | 未設定(設定ボタンからAirIDでログインしてください)              | 設定    |
|----------------|-------------------------------------------|-------|
| メール設定          |                                           |       |
| メール通知先設定       | アカウント設定で使用したメールアドレスの他にも複数設定することが<br>できます。 | 設定    |
| 応募者への追加案内メール設定 | 利用する                                      | 1972E |
| メール配信設定        | 受け取る                                      | 変更    |
| 勤務地設定          |                                           |       |

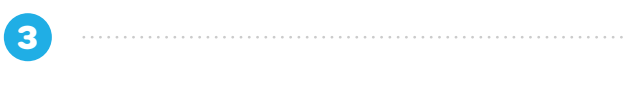

「追加案内メール設定」が表示されます。「利用し ない」を選択してください。

| 追加案内メール設定                                                                                                  |
|----------------------------------------------------------------------------------------------------|
| 応募があった際、応募売了メールとは別に追加度内メールを自動で送信することができます。<br>詳細はこちらをご確認ください、 C <sup>3</sup> 「応募売了メール」と「追加度内メール」の違いはなんですか? |
| <b>追加案内メール</b> ③ 利用しない                                                                                     |
|                                                                                                    |
|                                                                                                    |

4

「確認する」をクリックしてください。

| はこちらをご確認ください、 👩 「応募完了> | → 「小と注意」と認識がないことが、ことはない。 |  |
|------------------------|--------------------------|--|
| 加索内メール                 | ● 利用してい ○利用する            |  |
|                        |                          |  |
|                        |                          |  |
|                        |                          |  |
|                        |                          |  |

「追加案内メール設定確認」が表示されます。 内容を確認し、「保存する」をクリックしてください。

PART 02

5

| 追加案内メール設定確認                                                  |                               |  |  |  |  |  |  |
|--------------------------------------------------------------|-------------------------------|--|--|--|--|--|--|
| 内容にお間違いなければ「保存する」を押してください。                                   |                               |  |  |  |  |  |  |
|                                                              |                               |  |  |  |  |  |  |
| 追加案内メール                                                      | 利用しない<br>×追加能力メールは応募者に送信されません |  |  |  |  |  |  |
| 件名                                                           |                               |  |  |  |  |  |  |
| 本文<br>重換タグが正しく置換されているがご確認ください。                               |                               |  |  |  |  |  |  |
| 下記の通り置換して表示しています。<br><応募者名>:応募太郎<br><問い合わせ電話番号>:0120-456-XXX |                               |  |  |  |  |  |  |
| 送信されるメールでは実際の応募者名と求人ページで設<br>定した問い合わせ電話番号に置換されます。            |                               |  |  |  |  |  |  |
|                                                              |                               |  |  |  |  |  |  |
|                                                              |                               |  |  |  |  |  |  |
|                                                              | 戻る 保存する                       |  |  |  |  |  |  |

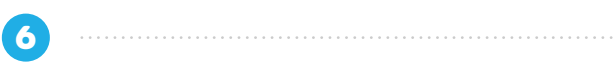

「追加案内メールを設定しました」が表示されま す。

|                | ョブオブLiteはAirワーク 採用管理に名称 | 変更しました。             | ⑦ 困ったときは | 図 お問い合わせ 〇 Airカフェ > |
|----------------|-------------------------|---------------------|----------|---------------------|
| ホーム            | 採用ホームページ設定              | 求人ページ管理             | 応募者管理    | 各種設定                |
| 各種設定           |                         |                     |          |                     |
| アカウント設定        | aircafe@mail.com        |                     |          |                     |
| メールアドレス (ログインI | D) aircafe@mail.com     |                     | 変更       |                     |
| パスワード          | (セキュリティ・ 🔗 :            | 追加案内メールを設定しました      | 変更       |                     |
| おうぼうける君アカウント3  | <b>直携 ?</b> 未設定         |                     | 設定       |                     |
| AirID連携 👔      | 未設定(設定ボタンからA            | irIDでログインしてください)    | 設定       |                     |
| メール設定          |                         |                     |          |                     |
| メール通知先設定       | アカウント設定で使用した<br>できます。   | ミメールアドレスの他にも複数設定するこ | とが設定     |                     |

U

「各種設定」メニューをクリックして、「各種設定」 を表示します。

| Δ |                 | ブオブLiteはAirワーク 採用管理に名称 | 変更しました。          |       |      |  |
|---|-----------------|------------------------|------------------|-------|------|--|
|   | ホーム             | 採用ホームページ設定             | 求人ページ管理          | 応募者管理 | 各種設定 |  |
|   | 各種設定<br>アカウント設定 |                        |                  |       |      |  |
|   | メールアドレス(ログインID) | aircafe@mail.com       |                  | 変更    |      |  |
|   | バスワード           | (セキュリティ保護のため)          | 非表示としています)       | 変更    |      |  |
|   | おうぼうける君アカウント連携  | <b>1 未設定</b>           |                  | 設定    |      |  |
|   | AirID連携 🕜       | 未設定(設定ボタンからAI          | irIDでログインしてください) | 設定    |      |  |
|   | メール設定           |                        |                  |       |      |  |

2

「勤務地設定」の「設定」をクリックしてください。

| 応募者への追加案内メール設定 | 利用しない  | 設定   |
|----------------|--------|------|
| メール配信設定        | 受け取る   | 変更   |
| 勤務地設定          |        |      |
| 勤務地            | Airカフェ | 1972 |
| 会社情報           |        | 編集   |
| 法人・個人          | 法人     |      |

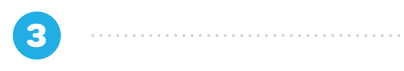

「勤務地一覧」が表示されます。「勤務地を追加す る」をクリックしてください。

|                   | ご 2021/6/1 ジョブオブLite はAirワーク 採用管理 | にサービス名を変更しました。 |               |                        |
|-------------------|-----------------------------------|----------------|---------------|------------------------|
| <b>ж</b> —А       | 採用ホームページ設定                        | 求人ページ管理        | 応募者管理         | 各種設定                   |
| 勤務地一覧             |                                   |                |               |                        |
| 求人の勤務地の一覧です。      |                                   |                |               |                        |
| 動務地               |                                   | 住所             | 電話番号          | 操作                     |
| 銀座店               | 住所設定なし<br>アクセス設定なし                |                | 電話番号設定なし      | 編集する 削除する              |
| 柴又支店              | 〒340-0822 埼玉県八潮市大瀬<br>アクセス設定なし    |                | 0900000001    | 編集する この勤務地は<br>務隊できません |
|                   |                                   |                |               |                        |
|                   |                                   | 戻る 勤務地を追加      | <b>#</b> 3    |                        |
| BECHUT (Character | a 111                             |                | よくあるご質問/マニュア) | レ   利用規約   プライバシーポリ    |

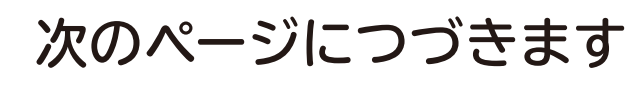

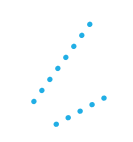

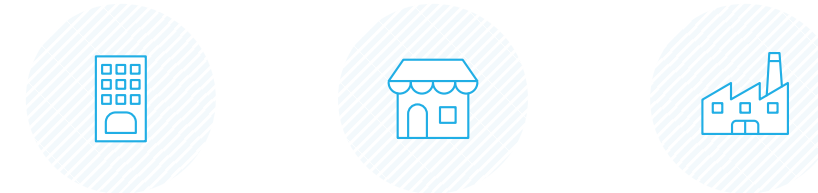

#### 4

「勤務地設定」が表示されます。以下項目を入力し てください。

#### 勤務地

1 店舗名や、支店名などを入力してください。

#### 電話番号

2勤務地の電話番号を入力してください。

#### 業種

③業種を選択してください。該当がない場合は「その他サー ビス」を選択してください。

#### 住所

④「タイトルを入力してください。」の項目には、「勤務地」と 入力してください。 勤務地と面接地が異なる場合など、求人ページの記載住

所を勤務地以外に設定する場合には、「面接地」や「会場」 などのタイトルを入力してください。

- ⑤郵便番号を入力し、「住所自動入力」ボタンをクリックす ると町域までの住所が自動入力されます。
- 6 自動入力された都道府県・市区町村の住所を確認し、市 区町村の後に丁目番地を入力してください。 建物名があれば入力してください。
- ⑦ 地図には、入力された住所でピンが表示されますが、ピ ン位置が異なる場合はマウス操作で移動させることがで きます。

#### アクセス

5

さい。

8 最寄り駅からの所用時間や、目印となる建物名からの経 路などを入力してください。

入力が完了したら、「保存する」をクリックしてくだ

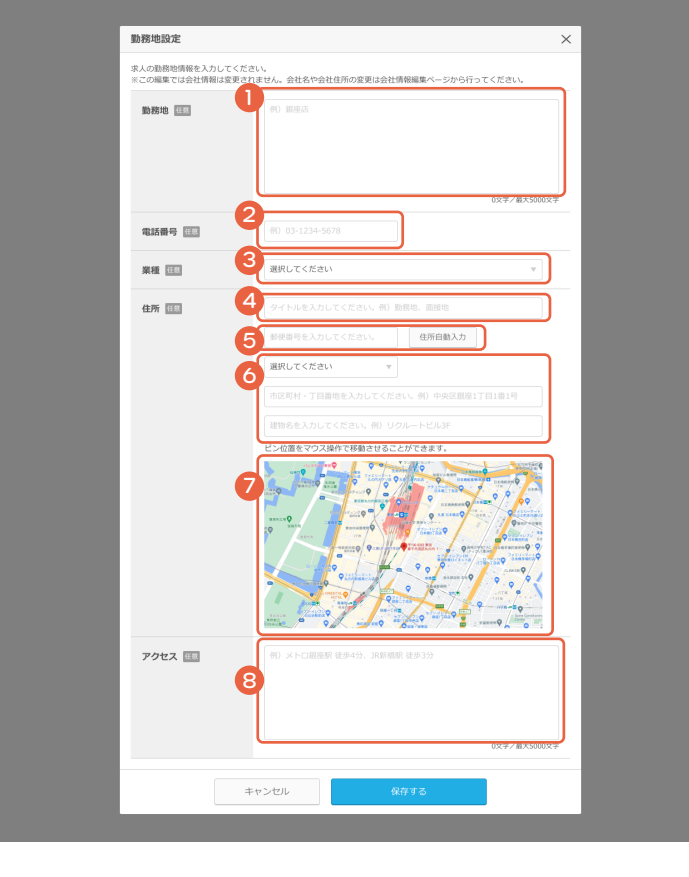

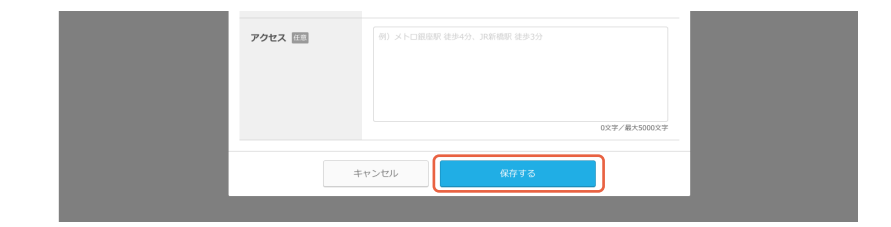

6

「勤務地一覧」が表示されます。新しい勤務地が追 加されました。

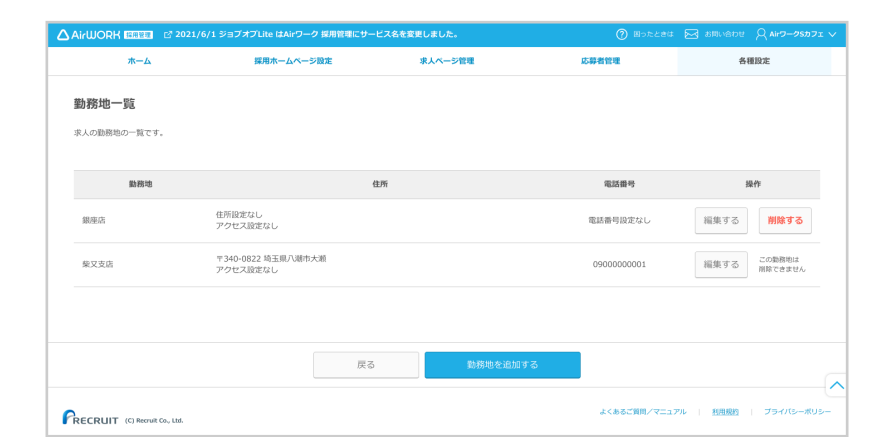

U

「各種設定」メニューをクリックして、「各種設定」 を表示します。

| ۵. |                 | ョブオプLiteはAirワーク 採用管理に名称: | 変更しました。         |       | ま 🖂 お問い合わせ 🔍 Airカフェ 🗸 |
|----|-----------------|--------------------------|-----------------|-------|-----------------------|
|    | ホーム             | 採用ホームページ設定               | 求人ベージ管理         | 応募者管理 | 各種設定                  |
|    | 各種設定<br>アカウント設定 |                          |                 |       |                       |
|    | メールアドレス(ログインID  | ) aircafe@mail.com       |                 | 変更    |                       |
|    | バスワード           | (セキュリティ保護のため)            | 非表示としています)      | 変更    |                       |
|    | おうぼうける君アカウント連   | 携 7 未設定                  |                 | 設定    |                       |
|    | AirID連携 🕜       | 未設定(設定ボタンからAi            | rIDでログインしてください) | 設定    |                       |
|    | メール設定           |                          |                 |       |                       |

2

「勤務地設定」の「設定」をクリックしてください。

| 応募者への追加案内メール設定 | 利用しない  | 設定                                                                                                    |
|----------------|--------|----------------------------------------------------------------------------------------------------|
| メール配信設定        | 受け取る   | 変更                                                                                                    |
| 勤務地設定          |        |                                                                                                    |
| 勤務地            | Airカフェ | ant and a second second s |
| 会社情報           |        | 編集                                                                                                    |
| 法人・個人          | 法人     |                                                                                                    |
|                |        |                                                                                                    |

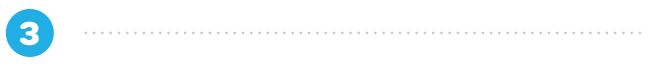

「勤務地一覧」が表示されます。編集したい勤務地 の「編集する」をクリックしてください。

|                              | ご 2021/6/1 ジョブオブLite はAirワーク   | 採用管理にサービス名を | 変更しました。  | ② 困ったときは     | 図 お用い合わせ (AirワークSカフェ ~ |
|------------------------------|--------------------------------|-------------|----------|--------------|------------------------|
| ホーム                          | 採用ホームページ表                      | triz        | 求人ページ管理  | 応募者管理        | 各種設定                   |
| 勤務地一覧<br><sup>求人の勤務地の-</sup> |                                |             |          |              |                        |
| 勤務地                          |                                | 住所          |          | 電話番号         | 操作                     |
| 銀座店                          | 住所設定なし<br>アクセス設定なし             |             |          | 電話番号設定なし     | 細集する 削除する              |
| 柴又支店                         | 〒340-0822 埼玉県八瀬市大3<br>アクセス設定なし | M           |          | 0900000001   | 編集する この数数地は<br>例除できません |
|                              |                                |             |          |              |                        |
|                              |                                | 戻る          | 勤務地を追加する |              |                        |
|                              | iit Go., Ltd.                  |             |          | よくあるご質問/マニュア | 7ル   私用規約   プライバシーポリシー |

## 次のページにつづきます

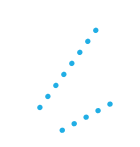

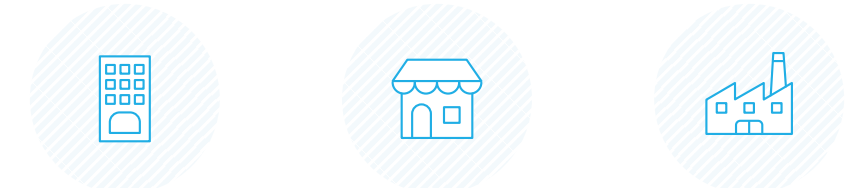

#### 4

「勤務地設定」が表示されます。以下項目を入力し てください。

#### 勤務地

1 店舗名や、支店名などを入力してください。

#### 電話番号

2勤務地の電話番号を入力してください。

#### 業種

③業種を選択してください。該当がない場合は「その他サー ビス」を選択してください。

#### 住所

④「タイトルを入力してください。」の項目には、「勤務地」と 入力してください。

勤務地と面接地が異なる場合など、求人ページの記載住 所を勤務地以外に設定する場合には、「面接地」や「会場」 などのタイトルを入力してください。

- ⑤郵便番号を入力し、「住所自動入力」ボタンをクリックす ると町域までの住所が自動入力されます。
- 6 自動入力された都道府県・市区町村の住所を確認し、市 区町村の後に丁目番地を入力してください。 建物名があれば入力してください。
- ⑦ 地図には、入力された住所でピンが表示されますが、ピ ン位置が異なる場合はマウス操作で移動させることがで きます。

#### アクセス

8 最寄り駅からの所用時間や、目印となる建物名からの経 路などを入力してください。

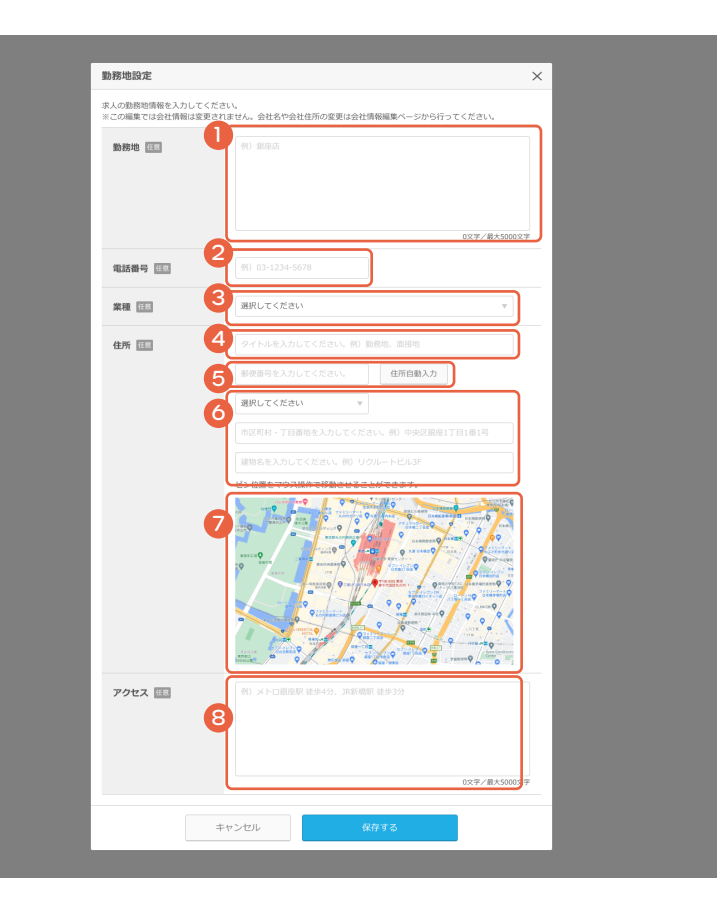

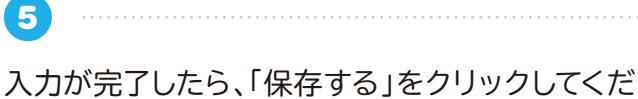

さい。

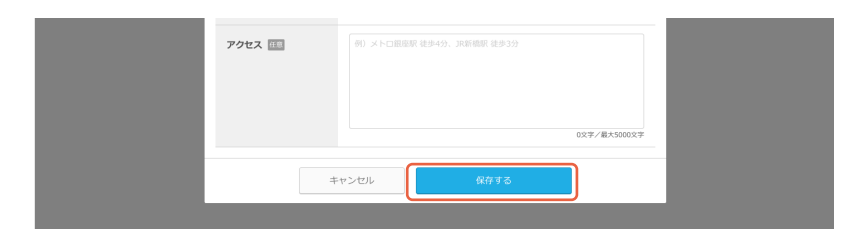

## ○勤務地を削除する

1

「各種設定」メニューをクリックして、「各種設定」 を表示します。

| ^        |                 | ショブオブし け | eltAirワーク 採用管理に名 | <b>後変更しました。</b>   |           |      |
|----------|-----------------|----------|------------------|-------------------|-----------|------|
| <u>ک</u> |                 |          |                  |                   | () associ |      |
|          | ホーム             | 採        | 目ホームページ設定        | 求人ページ管理           | 応募者管理     | 各種設定 |
|          | 各種設定<br>アカウント設定 |          |                  |                   |           |      |
|          | メールアドレス(ログイ)    | וסו<     | aircafe@mail.com |                   | 変更        |      |
|          | バスワード           |          | (セキュリティ保護のため     | 沖表示としています)        | 変更        |      |
|          | おうぼうける君アカウン     | ト連携 🕜    | 未設定              |                   | 設定        |      |
|          | AirID連携 🕜       |          | 未設定(設定ボタンから      | AirIDでログインしてください) | 設定        |      |
|          | メール設定           |          |                  |                   |           |      |

| 3                        |   |
|--------------------------|---|
| 「勤務地設定」の「設定」をクリックしてください。 | 9 |

| 応募者への追加案内メール設定 | 利用しない  | 設定 |
|----------------|--------|----|
| メール配信設定        | 受け取る   | 変更 |
| 勤務地設定          |        |    |
| 勤務地            | Airカフェ | 設定 |
| 会社情報           |        | 編集 |
| 法人・個人          | 法人     |    |
|                |        |    |

3

4

2

「勤務地一覧」が表示されます。削除したい勤務地 の「削除する」をクリックしてください。

| <b>ж</b> —д  | 採用ホームページ設定                     | 求人ページ管理 | 応募者管理       | 各種設定                   |
|--------------|--------------------------------|---------|-------------|------------------------|
| 勤務地一覧        |                                |         |             |                        |
| 求人の勤務地の一覧です。 |                                |         |             |                        |
|              |                                |         |             |                        |
| 勤務地          |                                | 住所      | 電話番号        | 操作                     |
| 銀座店          | 住所設定なし<br>アクセス設定なし             |         | 電話番号設定なし    | 編集する <b>削除する</b>       |
| 柴又支店         | 〒340-0822 埼玉県八瀬市大瀬<br>アクセス設定なし |         | 09000000001 | 編集する この勤務地は<br>崩除できません |
|              |                                |         |             |                        |
|              |                                |         |             |                        |
|              |                                | 戻る 勤    | 務地を追加する     |                        |
|              |                                |         | よくあるご質問/マニ  | ュアル 利用規約 ブライバシーボ       |

「本当に削除してもよろしいですか?」の確認のダ イアログが表示されます。 「削除する」をクリックしてください。

この勤務地を本当に削除してもよろしいですか? ※この操作は取り消せません。 キャンセル 削除する

5

「勤務地を削除しました」が表示されます。

| ホーム                   | 採用ホームページ設定         | 求人ページ管理     | 応募者管理        | 各種設定                         |
|-----------------------|--------------------|-------------|--------------|------------------------------|
| 勤務地一覧<br>求人の勤務地の一覧です。 |                    |             |              |                              |
| 勤務地                   |                    | 住所          | 電話番号         | 操作                           |
| 鏡座店                   | 住所設定なし<br>アクセス設定なし | C REQUELTLA | 電話番号設定なし     | 編集する <b>開始する</b>             |
|                       |                    | 戻る 勤務地を追加す  | 5            |                              |
|                       | Ltd.               |             | よくあるご質問/マニュフ | 「ル   <u>利用規約</u>   プライバシーポリシ |

## ○会社情報を編集する

U

PART 02

「各種設定」メニューをクリックして、「各種設定」 を表示します。

2

3

「会社情報」の「編集」をクリックしてください。

「会社情報編集」が表示されます。 編集したい項目を入力してください。

- 1 法人・個人
- 2 会社名
- \delta 会社名フリガナ
- 4 会社電話番号
- 互 会社住所
- 🙆 業種

「業種」の選択で該当の業種が見当たらない場 合は「その他のサービス業」を選択してください。

- 🕖 代表者肩書き
- 🕴 代表者氏名

採用ホームページに表示したい場合は「採用 ホームページに掲載する」にチェックを入れてく ださい。

- ⑦ プライバシーポリシー設定
- 10 プライバシーポリシー
- 12 紹介コード

営業担当よりAir ワーク 採用管理を紹介された 方は、「紹介コード」を入力してください。お心当た りのない方は「いいえ」を選択してください。

|                                                                                                    | +1700++                                                                                                    | 2100108 et-2014030                                                                                                    | (    |
|----------------------------------------------------------------------------------------------------|----------------------------------------------------------------------------------------------------|----------------------------------------------------------------------------------------------------|------|
| <u></u> ж—Д                                                                                                    | 採用ホームページ設定 求人ペー                                                                                                    | -ジ管理 応募者管理                                                                                                    | 各種設定 |
| 各種設定                                                                                                    |                                                                                                    |                                                                                                    |      |
| アカウント設定                                                                                                    |                                                                                                    |                                                                                                    |      |
| メールアドレス (ログイ)                                                                                                    | >ID) aircafe@mail.com                                                                                                    | 変更                                                                                                    |      |
| 1170 1                                                                                                    |                                                                                                    |                                                                                                    |      |
| 7,2,0-1                                                                                                    | (ゼキュリティ保護のため非扱示としていまく                                                                                                    | 9)                                                                                                    |      |
| おうぼうける君アカウン                                                                                                    | ト連携 🕜 未設定                                                                                                    | 設定                                                                                                    |      |
| AirID連携 🕜                                                                                                    | 未設定(設定ボタンからAirIDでログインして                                                                                                    | てください) 設定                                                                                                    |      |
| メール設定                                                                                                    |                                                                                                    |                                                                                                    |      |
|                                                                                                    |                                                                                                    |                                                                                                    |      |
| 勤務地設定                                                                                                    |                                                                                                    |                                                                                                    |      |
| 勤務地                                                                                                    | Airカフェ                                                                                                    | 設定                                                                                                    |      |
| 会社情報                                                                                                    |                                                                                                    | 編集                                                                                                    |      |
| 法人・個人                                                                                                    | 法人                                                                                                    |                                                                                                    |      |
|                                                                                                    |                                                                                                    |                                                                                                    |      |
| 会社名フリガナ                                                                                                    | エアカフェ                                                                                                    |                                                                                                    |      |
| ALEXAD                                                                                                    | 0000000000                                                                                                    |                                                                                                    |      |
| <b><del></del> </b>                                                                                                    | 0000000000                                                                                                    |                                                                                                    |      |
| 会社住所                                                                                                    | 〒100-6640                                                                                                    |                                                                                                    |      |
| 会社名 题                                                                                                    | Airbフェ                                                                                                    |                                                                                                    |      |
| 会社名フリガナ 🚳                                                                                                    | エアカフェ                                                                                                    |                                                                                                    |      |
| 4 会社電話番号 🌌                                                                                                    | 0312345678                                                                                                    |                                                                                                    |      |
| 会社住所 额                                                                                                    | 1006640 住所自動                                                                                                    | λカ                                                                                                    |      |
|                                                                                                    | 東京師                                                                                                    |                                                                                                    |      |
|                                                                                                    | 千代田区丸の内 1-9-2                                                                                                    |                                                                                                    |      |
|                                                                                                    | クラントウキョウサウスタワー<br>ホームページ上で表示されるビン位置をマウス操作                                                                                                    | で移動させることができます                                                                                                    |      |
|                                                                                                    |                                                                                                    |                                                                                                    |      |
|                                                                                                    |                                                                                                    |                                                                                                    |      |
| <b>7</b> RE <b>2</b>                                                                                                    | C 里板的     C 里板的     C 里板的     C 里板的     C 里板的     C モール     C モール     C モール     C モール     C モール     C モール     C モール     C モール     C モール     C モール     C モール     C モール     C モール     C モール     C モール     C モール     C モール     C モール     C モール     C モール                                                                                                    | <ul> <li>стратор</li> <li>от</li> <li>сългупуа</li> <li>сългупуа</li> <li>сългупуа</li> <li>сългупуа</li> <li>от</li> <li>от</li></ul>                                                                                                    |      |
| <ul> <li>第編 (1)</li> <li>(代表和同者) (1)</li> </ul>                                                                           | C 単純的     C 単純的    | стакот<br>с так тур-<br>Эшелтузго-<br>Эшелтузго-<br>Эш |      |
| <ul> <li>新建 (1)</li> <li>(大表有所谓き (2)</li> <li>(大表有所谓き (2)</li> <li>(大表有氏名 (2))</li> </ul>                                 |                                                                                                    | C たん・クリム-     C たん・クリム-     C たん・クリー     C たん・クリー     C たん・クリー                                                                                                    |      |
| <ul> <li>新進</li> <li>新進</li> <li>代表着展高さ</li> <li>代表着展高さ</li> <li>代表着展高さ</li> <li>オームページURL</li> </ul>                     | C 単価的     C 単価的     C 単価的     C 単価的     C 単位の     C 単位の    | <ul> <li>с са. етунство с ст. ст. ст. ст. ст. ст. ст. ст. ст. с</li></ul>                                                                                                    |      |
| <ol> <li>第5 (代表者用意を)</li> <li>代表者氏名 (1)</li> <li>ホームヘージURL (1)</li> </ol>                                                 | C 単純的     C 単純的     C 単純的     C 単純的     C 単純的     C 単純的     C 単純的     C 単純的     C 単純的     C 単純的     C 単純的     C 単純的     C 単純的     C 単純的     C 単純的     C 単純的     C 単純的     C 単純的     C 単純的     C 単純的     C 単純的     C 単純的     C 単純的     C 単純的     C 単純的     C 単純     C 単純     C 単純     C 単純     C 単純     C 単純     C 単純     C 単純     C 単     C 単  | <ul> <li>с 22. упус.</li> <li>с 22. упус.</li> <li>с 22. упус.</li> <li>с 23. упус.</li> <li>с 24. упус.</li> <li>с 24.</li></ul>                                                                                                    |      |
| 第種     1       7     代表看所書き     1       8     代表看氏名     1       9     ホームページURL     1       1     プライパシーボリシー     1        | C 単純的     C 単純的     C 単加     C 単加    |                                                                                                    |      |
| <ul> <li>6 東援 ■</li> <li>7 代表者房斎き ■</li> <li>8 代表者らえ ■</li> <li>9 ホームページURL ■</li> <li>7 ライパシーボリシー ■</li> </ul>           | C 単価的     C 単価的     C 単価的     C 単位ののパットルスス     C 単の     C 単のない、トルスス     C 単の     C 単のない、トルスス     C 単のない、トルスス     C 単のない、トルスス     C 単のない、トルスス     C 単のない、トルスス     C 単のない、トルスス     C 単のない、トルスス     C 単のない、トルスス     C 単のない、トルスス     C 単のない、トルスス     C 単のない、トルスス     C 単のない、トルスス     C 単のない、トルスス     C 単のない、トルスス     C 単のない     C 単のない | C にない FTU-<br>C にない FTU-<br>C にない F                                                                                                    |      |
| <ol> <li>2 東垣 100</li> <li>7 代表者県書き 100</li> <li>8 代表者氏名 100</li> <li>9 ホームヘージURL 100</li> <li>7 ライパシーボリシー 100</li> </ol> | C 単価的     C 単価的    | C となん 9705-<br>C となん 9705-<br>C となん 9705-                                                                                                    |      |

12 紹介コード 题 🛛

○ いいえ ○ はい (コードを入力)

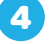

入力が完了したら、「保存する」をクリックしてくだ さい。

| プライバシーポリシー 🜌 | ○ 設定する ◎ 設定しない<br>設定した場合は、採用ホームページにプライバシーボリシーが表示されます。 |
|--------------|-------------------------------------------------------|
| 紹介コード 🚧 👔    | 縮介コードをお焼ちですか?<br>() はい (コードを入力)  ・ いいえ                |
|              |                                                       |
|              | キャンセル 保存する                                            |

5 「編集内容を保存しました」が表示されます。

#### ジョブオブLiteはAirワーク 採用 応募者管理 ホーム 採用ホームページ設定 求人ページ管理 各種設定 各種設定 アカウント設定 変更 メールアドレス(ログインID) aircafe@mail.c 🧹 編集内容を保存しました 変更 バスワード (セキュリティ保護 おうぼうける君アカウント連携 🕜 設定 未設定 設定 未設定(設定ボタンからAirIDでログインしてください) AirID連携 🕜 メール設定

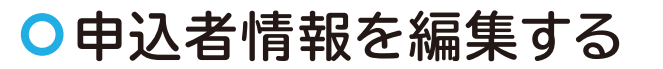

#### J

2

PART 02

「各種設定」メニューをクリックして、「各種設定」 を表示します。

|                   | flitaltAirワーク 採用等項に名称る | 5mm (          |          |      |
|-------------------|------------------------|----------------|----------|------|
|                   |                        | CEU & U.L.     | () Bocce |      |
| ホーム               | 採用ホームページ設定             | 求人ページ管理        | 応募者管理    | 各種設定 |
| 各種設定              |                        |                |          |      |
|                   |                        |                |          |      |
| アカウント設定           |                        |                |          |      |
| メールアドレス(ログインID)   | aircafe@mail.com       |                | 変更       |      |
|                   |                        |                |          |      |
| バスワード             | (セキュリティ保護のため非          | 表示としています)      | 変更       |      |
| おうぼうけスタフカウン ト連進 📀 | 未設定                    |                | Note:    |      |
|                   | TRACE                  |                | BXAL     |      |
| AirID連携 🕐         | 未設定(設定ボタンからAir         | IDでログインしてください) | 設定       |      |
|                   |                        |                |          |      |
| メール設定             |                        |                |          |      |

「申込者情報」の「編集」をクリックしてください。

| 申込者情報                                      | 編集                           |
|--------------------------------------------|------------------------------|
| 申込者名                                       | 青空一部                         |
| 中心自転ノノガノ                                   | 2020000000                   |
| 中込省電話會亏                                    | T100-6640                    |
| 中込者社所                                      | 東京都干代田区丸の内グラントウキョウサウスタワー 40階 |
| 中込者所興部者/占舗・事業所名<br>申込者所興部署/店舗・事業所名フ<br>リガナ | 40<br>75                     |

3

「申込者情報編集」が表示されます。編集したい項 目を入力してください。

| 1込者 情報 編集                                                                                                    |                              |
|----------------------------------------------------------------------------------------------------|------------------------------|
| 申込者名 🜌                                                                                                    | 青空 太郎                        |
| 申込者名フリガナ 🏛                                                                                                    | アオソラ         タロウ             |
| 申込者電話番号 🚧                                                                                                    | 0312345678                   |
| 申込者住所 必须                                                                                                    | 1006640 住所自動入力               |
|                                                                                                    | 東京都 ~                        |
|                                                                                                    | 千代田区丸の内                      |
|                                                                                                    | グラントウキョウサウスタワー 40階           |
| 申込者所属部署/店舗・事業所名 👸                                                                                                    | 人事部                          |
| 由以考所尾部署/店舗,車業所タフリガ                                                                                                    | 所属部署や店舗等がない場合は「なし」と入力してください。 |
| → See 10 mm (1997) 1 mm (1997) 1 mm (19 | ジンジブ                         |

【4】
「保存する」をクリックしてください。

| 10 0 17 21 CANUCALCEV |                      |                                          |
|-----------------------|----------------------|------------------------------------------|
|                       |                      |                                          |
|                       |                      |                                          |
|                       |                      |                                          |
|                       |                      |                                          |
|                       |                      |                                          |
| 2 http://             |                      |                                          |
| 121210 Delty 9 4      | 2                    |                                          |
|                       | #11817 27 CAUDUCCCUV | ABIN 7757 EXOUCTION<br>毎日 7757 EXOUCTION |

5

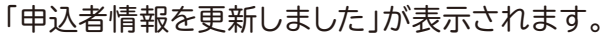

| AirWORK Emet     | プLiteはAirワーク 採用管理に名称変更 | しました。        |       | 図 お問い合わせ 〇 Airカフェ > |
|------------------|------------------------|--------------|-------|---------------------|
| ホーム              | 採用ホームページ設定             | 求人ページ管理      | 応募者管理 | 各種設定                |
| 各種設定<br>アカウント設定  |                        |              |       |                     |
| メールアドレス(ログインID)  | aircafe@mail.com       | 由以実情報を更新しました | 変更    |                     |
| バスワード            | (セキュリティ保護のため非数の        | RCD (1) # 9) | 変更    |                     |
| おうぼうける君アカウント連携 🭞 | 未設定                    |              | 設定    |                     |
| AirID連携 🕜        | 未設定(設定ボタンからAirID)      | でログインしてください) | 設定    |                     |
| メール設定            |                        |              |       |                     |

## ○Air ワーク 採用管理のアカウントと AirID 連携を連携する

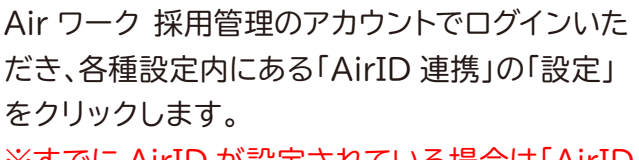

※すでに AirID が設定されている場合は「AirID の連携」が完了しております。

2
紐づけたい AirID でログインしてください。

PART 02

| ホーム              | 採用ホームページ設定             | 求人ページ管理 | 応募者管理 | 各種設定 |
|------------------|------------------------|---------|-------|------|
| 各種設定             |                        |         |       |      |
| アカウント設定          |                        |         |       |      |
| メールアドレス (ログインID) | aircafe@mail.com       |         | 変更    |      |
| パスワード            | (セキュリティ保護のため非表示としてい)   | ٤Ŧ)     | 変更    |      |
| おうぼうける君アカウント連携 🤈 | 未設定                    |         | 190E  |      |
| AirID連携 ?        | 未設定(設定ボタンからAirIDでログイン) |         | 1908  |      |

| AirlDまたは | メールアドレス                 |
|----------|-------------------------|
| パスワード    |                         |
| ✓ 次回から   | AirlDまたはメールアドレスの入力を省略   |
|          | ログイン                    |
|          | AirIDを忘れた方   パスワードを忘れた方 |

## 3

利用規約を再同意いたただくと、連携が完了します。

#### ※AirID または Air ワーク 採用管理アカウントをまだお持ちでな い方

#### 下記の方法で AirID の連携を行ってください。

- ・「Air ワーク 採用管理」のアカウント登録後に設定してください。 AirID は Air ビジネスツールズをご利用いただくと ID が発行さ れます。
- ・Air ワーク 採用管理以外の Air ビジネスツールズをご利用いた だいていない場合、AirID がないため Air ワーク 採用管理アカウ ントにてご利用ください。

連携が完了しますと、次回よりAirIDにてAirワーク採用管理にログインができるようになります。
 「AirIDのログイン画面へ」より、AirIDにてログインが可能です。

AirID でログインしている場合、メールアドレス、パスワード、AirID 連携の設定ができなくなっております。 変更・設定をご希望の場合、Air ワーク 採用管理のアカウントに てログインをお願いいたします。

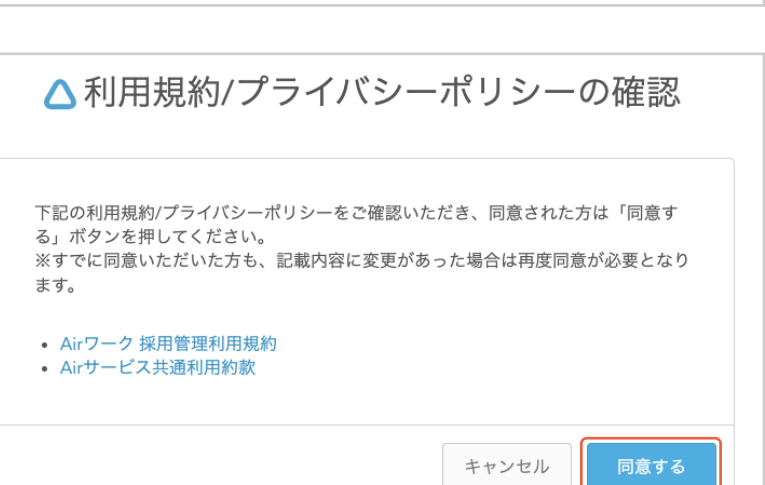

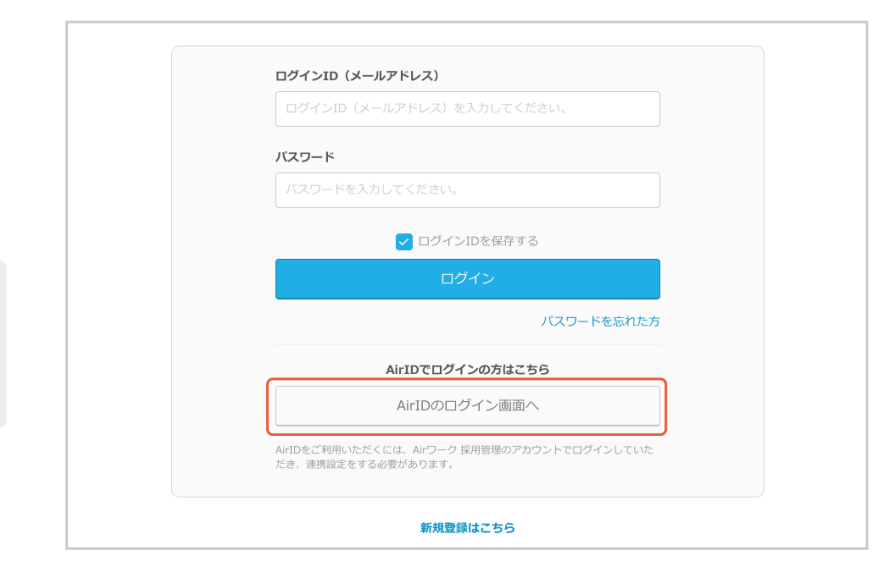

## ○AirID の連携設定時にエラーが表示された場合

AirID に連携設定可能な Air ワーク 採用管理の アカウントは1つとなっております。 AirID の連 携を行うには下記どちらかの対応をお願いいたし ます。

・別の AirID での連携設定を行う。 ・別の Air ワーク 採用管理アカウントとの紐づけ を解除し、今ログイン中の Air ワーク 採用管理ア カウントに紐づけを行う。

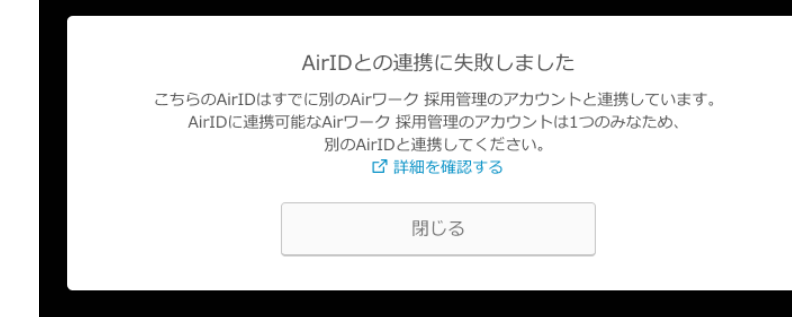

## ○上記以外のエラーの場合

上記以外のエラーに関してはサポートデスクにお問い合わせください。 問い合わせ先:https://ats.joboplite.jp/pages/public\_contact/

○AirID 連携を解除する

0

PART 02

AirID との連携を解除したい場合、各種設定内の 「AirID 連携」で、「設定解除」をクリックしてくだ さい。

| ホーム              | 採用ホームページ設定           | 求人ページ管理 | 応募者管理 | 各種設定 |
|------------------|----------------------|---------|-------|------|
| 各種設定             |                      |         |       |      |
| アカウント設定          |                      |         |       |      |
| メールアドレス(ログインID)  | aircafe@mail.com     |         | 変更    |      |
| バスワード            | (セキュリティ保護のため非表示      | としています) | 変更    |      |
| おうぼうける君アカウント連携 🥐 | 未設定                  |         | ROE   |      |
| AirID連携 🕐        | air_id_cafe@mail.com |         | 設定解除  |      |